## How to download documents

- 1. Login to the Citizen Access Portal <u>https://aca-prod.accela.com/CLARKCO/Default.aspx</u>
- 2. Select building or fire prevention > search permits.

| and the                          | 1 de la                      |                           |                     | 5                | 31 - 1 1 - 1 - 1 - 1 - 1 - 1 - 1 - 1 - 1 | S. 19                 |                    |                                     |
|----------------------------------|------------------------------|---------------------------|---------------------|------------------|------------------------------------------|-----------------------|--------------------|-------------------------------------|
| All a                            | Home                         | Building                  | Comprehensiv        | e Planning       | Fire Prevention                          | Public Respo          | nse Office         | Public Works                        |
| Clark County C                   | <u>Citizen Acce</u>          | Apply for I<br>Search Per | Permits<br>rmits    |                  |                                          |                       | Announce           | ments Register for an Account Login |
| We have tempora                  | arily enabled                | Estimate F                | ees                 | al link. The pag | e will display the new URI               | and automatically r   | redirect to the ne | ew URL in 30 secs.                  |
| Eventually, we w prod.accela.com | ill remove thi<br>/CLARKCO/d | Schedule a                | an Inspection<br>)? | ase update you   | ur desktop shortcut, brow                | ser favorites, and bo | okmarks with th    | e NEW URL: https://aca-             |
| Thank you                        |                              |                           |                     |                  |                                          |                       |                    |                                     |

3. Click on the permit number or search for the permit number.

|        |                   |                                 |                         |                                                      |              |               |        | Search |                               | Q· |
|--------|-------------------|---------------------------------|-------------------------|------------------------------------------------------|--------------|---------------|--------|--------|-------------------------------|----|
| Re     | cords             |                                 |                         |                                                      |              |               | L      |        | Select                        |    |
| To su  | bmit a QAA        | , select Amendment              | under the Action colur  | nn.                                                  |              |               |        |        |                               |    |
| Sho    | ow on Map         |                                 |                         |                                                      |              |               |        |        |                               |    |
| Showii | ng 1-10 of 13   I | Download results   Add to My Fo | older   Add to cart     |                                                      |              |               |        |        |                               |    |
|        |                   |                                 |                         |                                                      |              |               |        |        |                               |    |
|        | Date              | Permit Number                   | Permit Type             | Description                                          | Project Name | Status        | Actio  | n      | Short Notes                   |    |
|        | 02/01/2023        | BD23-04649                      | Annual Facility Permit  |                                                      |              | Closed - Void |        |        |                               |    |
|        | 01/23/2023        | BD23-03034                      | Commercial Fence        | CONSTRUCT RETAINING<br>AND SCREEN WALLS PER<br>PLANS | PARK / CRAIG | In Review     | Ame    | ndment |                               |    |
|        |                   |                                 | Air Company Company int | AIR SPACE ONLY                                       |              |               |        |        |                               |    |
|        | 4. Sele           | ect record info                 | o > attachments         |                                                      |              |               |        |        |                               |    |
|        |                   |                                 |                         |                                                      |              |               |        |        |                               |    |
|        |                   |                                 |                         |                                                      |              | S             | Search |        | Q •                           |    |
| Perm   | it/Approved       | Listing BD23-03034:             |                         |                                                      |              |               |        | Ade    | Add to cart<br>d to My Folder |    |
| с      | ommercial F       | ence                            |                         |                                                      |              |               |        |        |                               |    |
| Perm   | it/Complain       | t Status: In Review             |                         |                                                      |              |               |        |        |                               |    |
|        | Record Info 🔻     | Plan Room 🔻                     | Payments 🔻              |                                                      |              |               |        |        |                               |    |
| Detail | ;                 |                                 |                         |                                                      |              |               |        |        |                               |    |
| Proce  | sing Status       |                                 |                         |                                                      |              |               |        |        |                               |    |
| Relate | d Records         |                                 |                         |                                                      |              |               |        |        |                               |    |
| Attach | ments             |                                 |                         |                                                      |              |               |        |        |                               |    |
| Inspec | tions             | PARK & STANGE AKA PARK          | RIDGE @ PARK &          |                                                      |              |               |        |        |                               |    |
| STA    | NGE               |                                 | -                       |                                                      |              |               |        |        |                               |    |
|        |                   |                                 |                         |                                                      |              |               |        | 15     |                               |    |

5. Click on the document name.

| Record Info 🔻                                                                               | Plan Room                                                                                    | Paymen                                                                                                 | ts 🔻                                                                 |                               |                                    |                                                       |                                      |                                       |
|---------------------------------------------------------------------------------------------|----------------------------------------------------------------------------------------------|----------------------------------------------------------------------------------------------------|----------------------------------------------------------------------|-------------------------------|------------------------------------|-------------------------------------------------------|--------------------------------------|---------------------------------------|
| Attachments                                                                                 | 1                                                                                            |                                                                                                    |                                                                      |                               |                                    |                                                       |                                      |                                       |
| Add Attachments for<br>Corrections, use the I<br>The name of the own<br>under NRS 278 and N | New Submittals or In<br>Resubmit option in th<br>ler who prepared the<br>IRS 624 must accomp | spection Documents or<br>e Action items on this s<br>plans must be listed in<br>pany this information. | Ily. For Revisions to approv<br>creen.<br>a prominent location on th | ved plans, use the Create A   | Amendment opti<br>of plans. The or | ion on the Record Info s<br>iginal signature of the o | creen. To submit<br>wner/builder and | Requested Plan<br>d the form required |
| Name                                                                                        | Record ID                                                                                    | Record Type                                                                                            | Entity Type                                                          | Type                          | Size                               | Latest Update                                         | Action                               | Entity                                |
| Park Ridge Application<br>.pdf                                                              | BD23-03034                                                                                   | Commercial Fence                                                                                       | Record                                                               | Completed Application<br>Form | 578.44 KB                          | 01/23/2023                                            | Actions 🔻                            | Commercial Fence -<br>BD23-03034      |

Actions -

6. The document will download > select open.

|                                                                   | Add Attachments for<br>Corrections, use the<br>The name of the own<br>under NRS 278 and N<br>Note: We only accep | Add Attachments for New Submittals or Inspection Documents only. For Revisions to ap<br>Corrections, use the Resubmit option in the Action items on this screen.<br>The name of the owner who prepared the plans must be listed in a prominent location<br>under NRS 278 and NRS 624 must accompany this information.<br>Note: We only accept (PDF) with a maximum file size of (500 MB) where no document |                  |             |  |  |  |  |
|-------------------------------------------------------------------|----------------------------------------------------------------------------------------------------|----------------------------------------------------------------------------------------------------|------------------|-------------|--|--|--|--|
|                                                                   | Name                                                                                                    | Record ID                                                                                                    | Record Type      | Entity Type |  |  |  |  |
|                                                                   | Park Ridge Application                                                                                           | BD23-03034                                                                                                    | Commercial Fence | Record      |  |  |  |  |
|                                                                   | 210204-04 ADD Drain<br>system Park Ridge<br>10.10.22.pdf                                                         | BD23-03034                                                                                                    | Commercial Fence | Record      |  |  |  |  |
|                                                                   | PR Geotech Report<br>Update 061022.pdf                                                                           | BD23-03034                                                                                                    | Commercial Fence | Record      |  |  |  |  |
| Open<br>Open with system viewer<br>Always open with system viewer | 22-648_Park<br>Ridge_Details.pdf                                                                                 | BD23-03034                                                                                                    | Commercial Fence | Record      |  |  |  |  |
| Show in folder                                                    | PR Approved Revision<br>Full Set 01182023.pdf                                                                    | BD23-03034                                                                                                    | Commercial Fence | Record      |  |  |  |  |

7. After the document opens > select the arrow (top right corner)

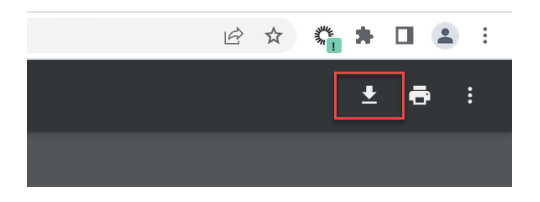

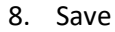

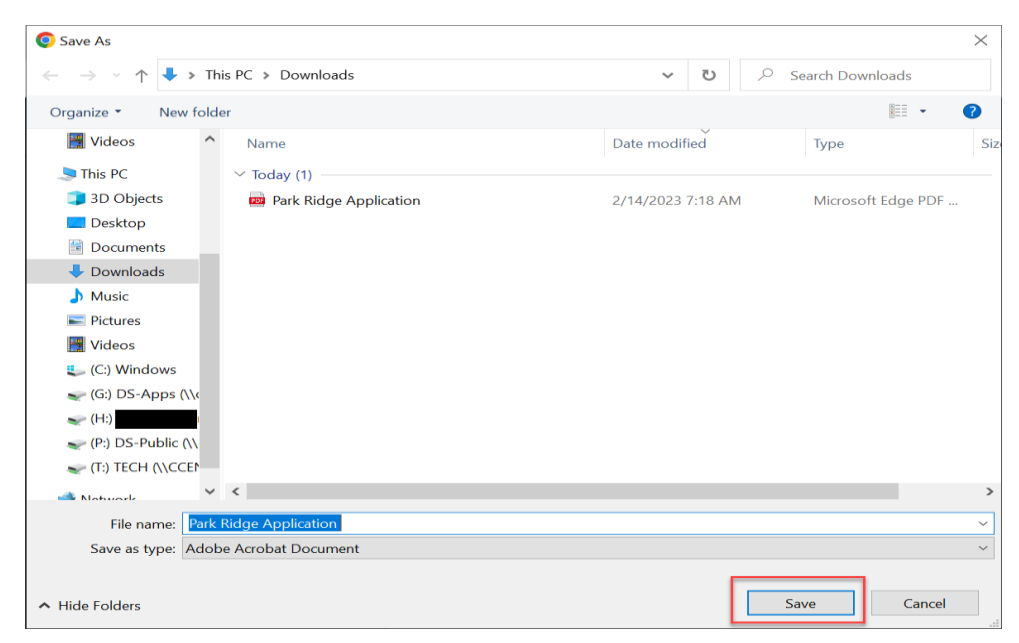